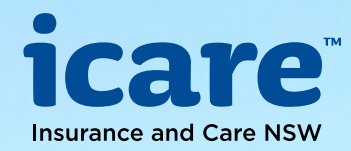

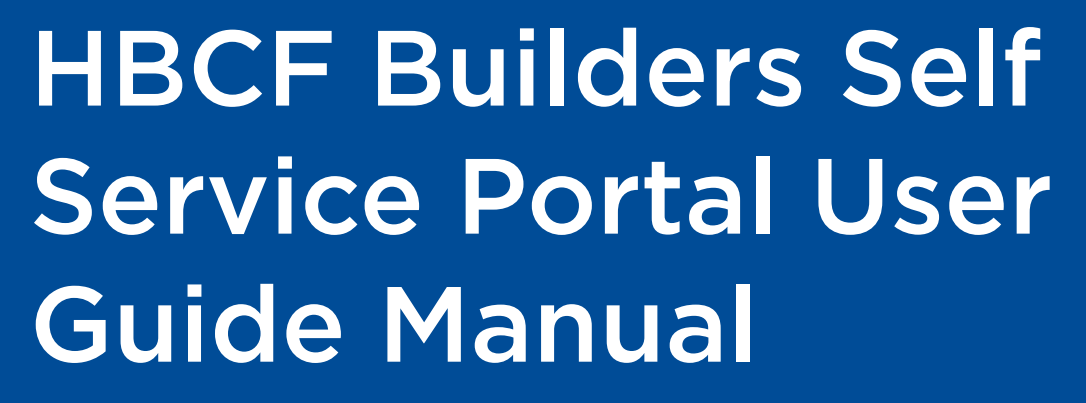

111

November 2020

# Contents

| icare Overview                                    | 3  |
|---------------------------------------------------|----|
| Builder Self Service Portal (BSSP) Overview       | 3  |
| Assessments and Eligibility                       | 3  |
| How to register for BSSP access                   | 3  |
| How to log in to the Builders Self Service Portal | 4  |
| BSSP Dashboard                                    | 5  |
| Builder Details                                   | 0  |
| Claims Quoting System                             | 11 |
| Pricing calculator                                | 3  |
| Policies1                                         | 4  |
| Submit a new policy                               | 7  |
| Complete a job                                    | 0  |
| Building Contract Review Program (BCRP)2          | 2  |
| Manage User Details                               | 5  |
| Contact                                           | 6  |
| Log Out                                           | 6  |
| Trouble Shooting                                  | 7  |
|                                                   |    |

# icare Overview

Insurance and Care NSW (icare) was created in September 2015 through the commencement of the State Insurance and Care Governance Act. icare is a Public Financial Enterprise governed by an independent Board of Directors that delivers insurance and care services to the people of New South Wales. The NSW Self Insurance Corporation (SICorp), Home Building Compensation Fund (HBCF) along with other like agencies such as the Workers Compensation Nominal Insurer, Lifetime Care and Support, Sporting Injuries Compensation and the Dust Diseases Authority have joined icare. The Home Building Compensation Fund (HBCF) provides a safety net for consumers who have contracted for home building works and whose builder has been unable to honour their commitments due to insolvency, death or disappearance. The safety net is also provided where a contractor's licence has been suspended for failing to comply with a tribunal order to pay compensation to the homeowner.

# Builder Self Service Portal (BSSP) Overview

The BSSP was developed and introduced to allow builders to monitor and manage their entire portfolio online. BSSP is an online application where builders can:

- View eligibility assessment results (see note below)
- View and download the latest certificate of eligibility
- View next scheduled eligibility assessment
- View a summary of current projects (open job limits)
- View a snapshot of the open job value
- Get a quote on future insurance premiums which includes the builder's premium weighting
- View current certificates of insurance.
- Close completed jobs

# **Assessments and Eligibility**

To use the BSSP you must have eligibility. Eligibility is the term used to describe the entitlement that you have to apply for a Certificate of Insurance for home building projects, and the conditions under which the Certificate of Insurance may be granted. HBCF undertakes an eligibility assessment for every builder who wishes to construct or renovate residential properties in NSW for work greater than \$20000 in value. A Certificate of Eligibility indicates that you have been assessed by a HBCF scheme agent and have been granted the entitlement to apply for job/project-specific certificate of insurance. It details the maximum allowed turnover amounts for each type of construction and the approved open job limit number. These criteria are checked every time you make an application for insurance.

# How to register for BSSP access

Your HBCF approved broker initiates your access to the portal. To access the BSSP send an email to your broker, with the following details relating to your nominated portal manager: first name, last name, email address, mobile phone number.

There are two types of user access: manager and clerical. Firstly nominate a member of your organisation to act as the self-service portal manager, you can have multiple Managers. The manager/s will manage your internal access to the portal and will also have access to the business' pricing and profile information. Clerical users managed by the portal manager will be able to carry out policy functions without having access to profile and pricing information.

Registration to the portal begins when the portal manager receives a notification email from icare hbcf and follows the activation link in that email. The link takes the user to a portal registration wizard. Once the portal manager is registered and logged in they can invite and manage other users from the company.

Note: the activation email expires after 48 hours.

# How to log in to the Builders Self Service Portal

- 1. Visit the **icare** website and select the **Login** button
- 2. Select the **HBCF Builders Portal** link

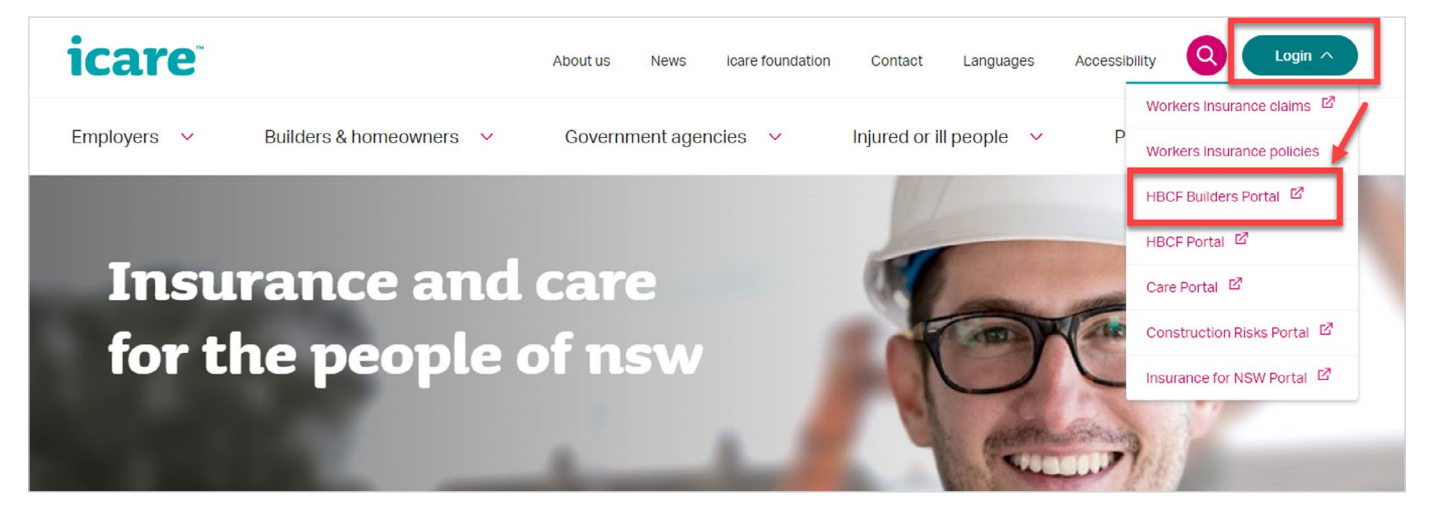

3. Enter your email address and password and accept the terms and conditions and select Login.

| icare <sup>®</sup> hbcf                                                                                                    |
|----------------------------------------------------------------------------------------------------|
| Email address *                                                                                                    |
| Enter email address                                                                                                    |
| Password *                                                                                                    |
| Enter password                                                                                                    |
| Remember me                                                                                                    |
| Forgot your password?                                                                                                    |
| Accessibility information                                                                                                    |
| application that contains personal and private<br>information about homeowners and builders.<br>You are required to confirm your continuing<br>agreement to the terms and conditions of access<br>to this site.      |
| Portal Terms and Conditions                                                                                                    |
| icare hbcf                                                                                                    |
| NSW Self Insurance Corporation<br>(~SICorp") is a statutory corporation<br>constituted under the NSW Self<br>Insurance Corporation Act 2004<br>(NSW) and is responsible for carrying<br>on the business of providing |
| I agree to the terms and conditions of                                                                                                    |
| use                                                                                                    |
|                                                                                                    |
| Login >                                                                                                    |

# **BSSP** Dashboard

The dashboard is the first page you see when you enter the self-service portal and displays a quick snapshot of your data organised into panels.

Dashboard Portal Manager view

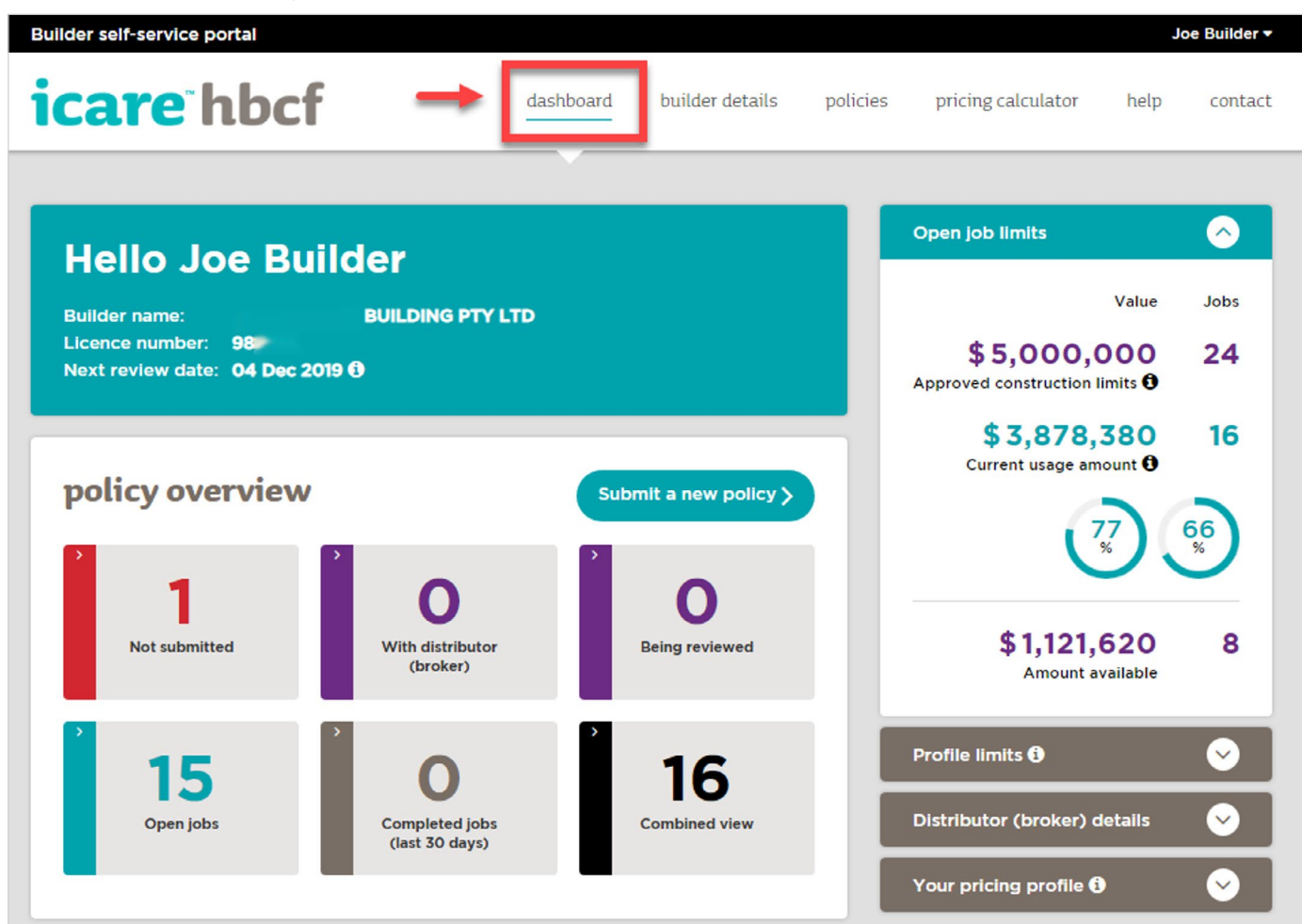

Disclaimer: The above screenshot and all subsequent screenshots used in this manual are not taken from a actual builder's profile. A mock builder was created for training purposes.

The dashboard differs by user type, i.e. Portal Manager or Clerical User.

**Portal manager:** User and builder details, Policy Overview, Open Job Limits, Profile Limits, Distributor (broker) details, Pricing Profile

**Clerical user:** User and builder details, Policy Overview, Open Job Limits, Distributor (broker) details. Note the Clerical User does not get access to the builder's eligibility profile limits and pricing profile

### The Builder Details panel

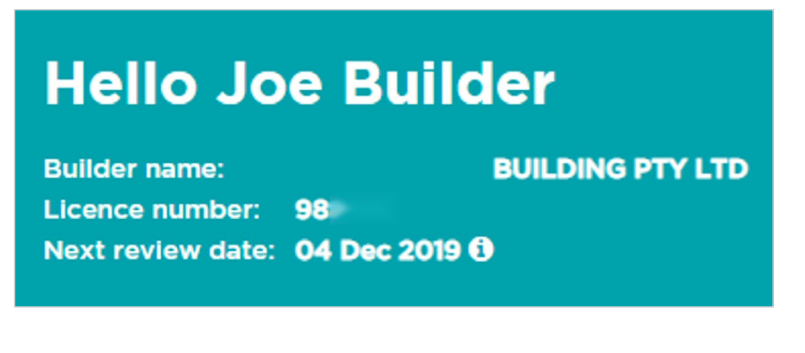

The Builder Details panel displays: the username of the builder logged in to the portal, the registered name and licence number of your building entity, and the next eligibility assessment review date if a review has been scheduled. If no review has been scheduled "Not scheduled" is displayed. If a review is not required "Not required" is displayed.

### The policy overview panel

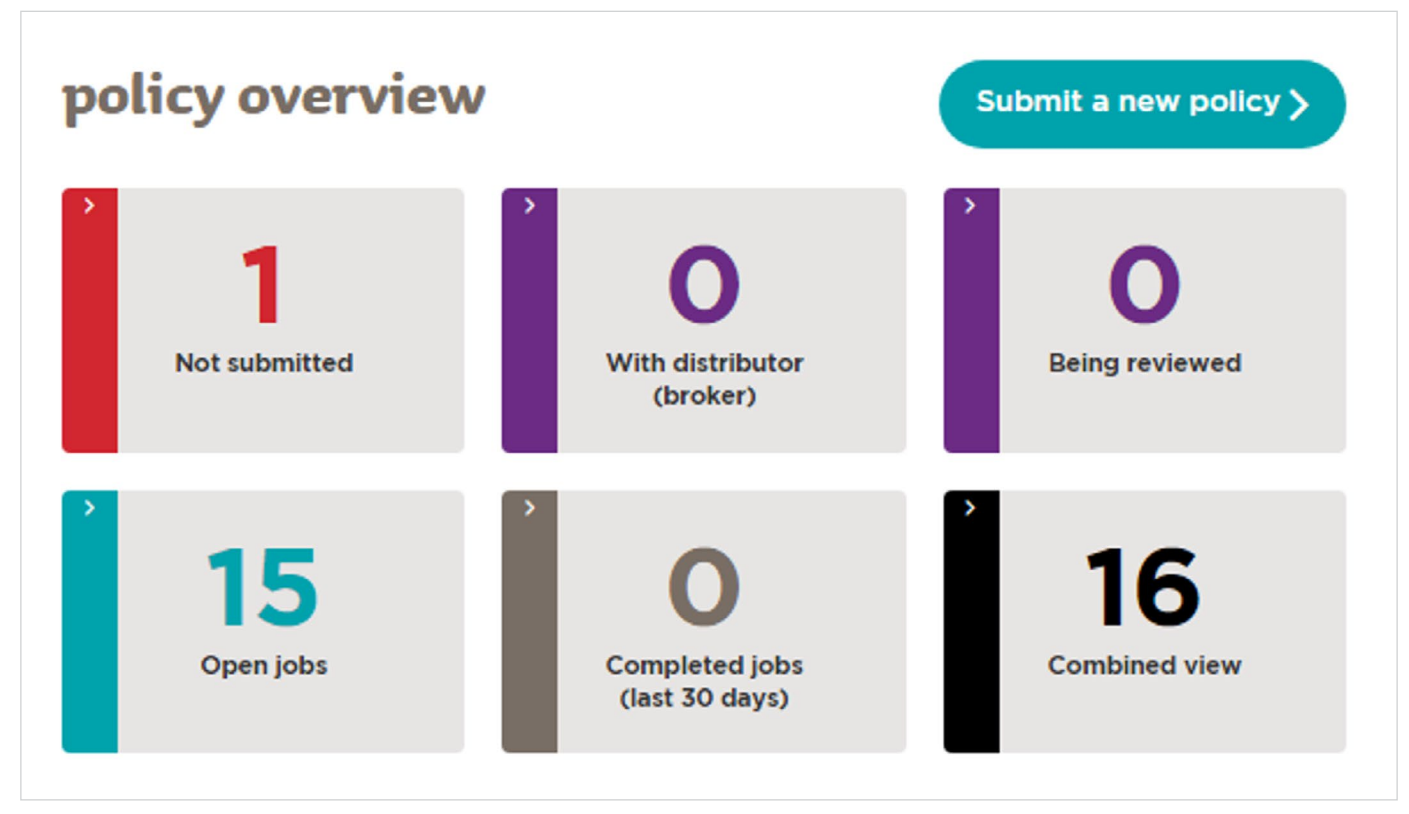

The policy overview panel presents a summary view of the policies you have with HBCF, the policies are filtered by policy status to make it easier to browse the policies.

| Policy Status                    | Description                                                                                                    |
|----------------------------------|----------------------------------------------------------------------------------------------------|
| Not submitted                    | This is the current count of policies you have saved as a draft but are yet to submit.<br>Click in the box to open a display of policies with that status.                                     |
| With distributor<br>(broker)     | This is the current count of policies you have referred to your Distributor (Broker) for completion and submission. Click in the box to open a display of policies with that status.           |
| Being reviewed                   | This is the current count of policies that you have been submitted and which are<br>being reviewed by an underwriter. Click in the box to open a display of policies with<br>that status.      |
| Open jobs                        | This is the current count of policies that have been approved and for which<br>Certificates of Insurance have been issued. Click in the box to open a display<br>of policies with that status. |
| Completed jobs<br>(last 30 days) | This is the current count of projects that were completed in the last 30 days.<br>Click in the box to open a display of policies with that status.                                             |
| Combined view                    | All of your policies. Click in the box to open a display of all your policies.                                                                                                    |

Note: If you have nine or less approved jobs in your open job limits, the policy overview is displayed in a list format.

### The Policy Overview list:

| Customer Name                | This is the home owner name you supplied when you created the policy.                                                                               |
|------------------------------|----------------------------------------------------------------------------------------------------|
| Job Number                   | This is your internal reference number for the job being insured.<br>It is your choice whether you use this field or not.                           |
| Policy/Transaction<br>number | The transaction number is the system generated reference number for the policy.<br>For open jobs or completed jobs, the policy number is displayed. |
| Site address                 | This is the site address you supplied when you created the policy.                                                                                  |
| Status                       | This is the current status of the policy. The view buttons are colour coded by status <b>999</b>                                                    |

### The Open job limits panel

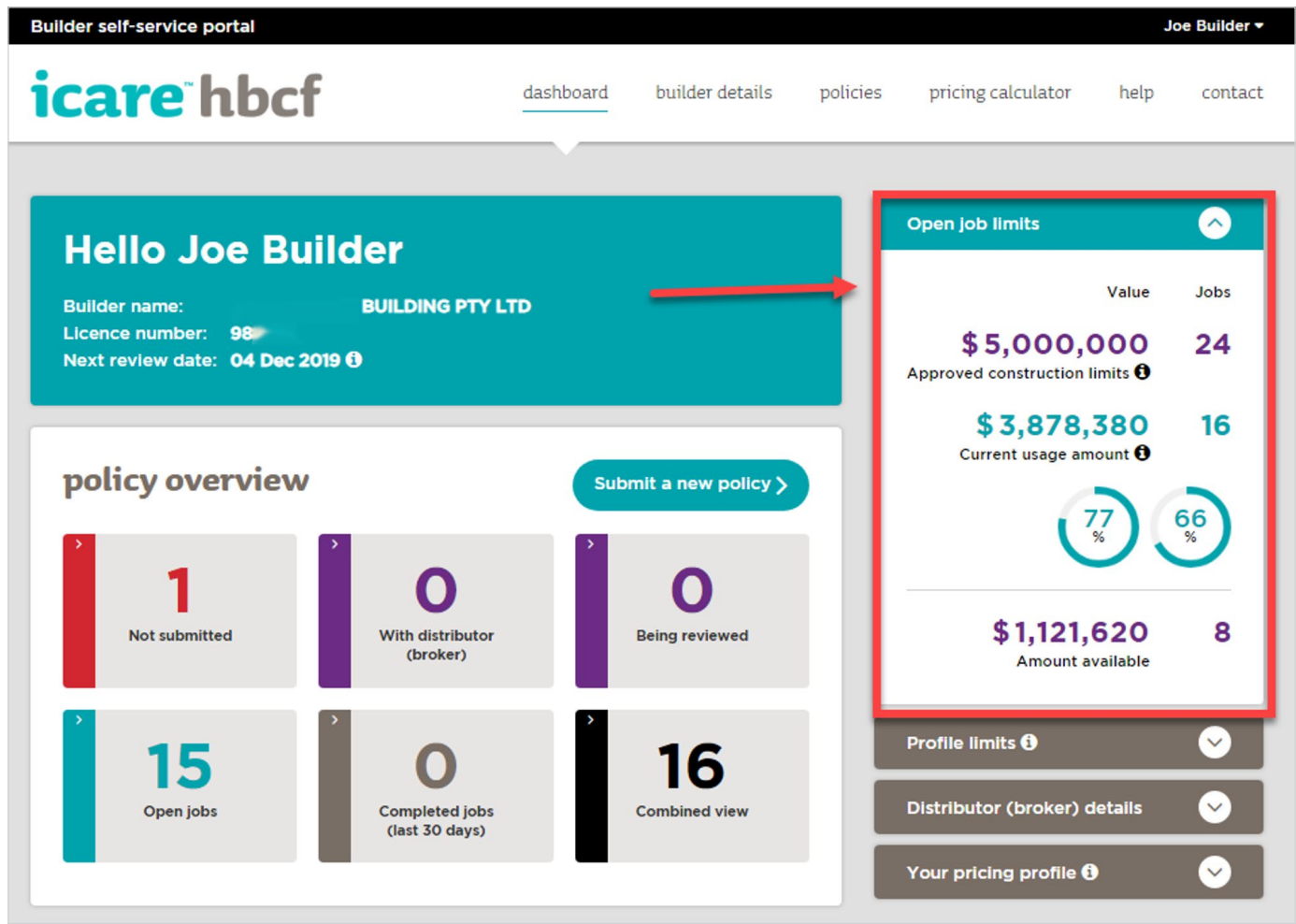

The open job limits panel displays:

- your approved construction limits in contract value and the number of approved jobs
- your current usage amount in contract value and number of active jobs
- a graphic representing the percentage usage for contract value and number of jobs (more than 80% displays in red)
- the available balances before your limits are met or exceeded.

### The Profile limits panel

The Profile limits panel displays the construction types and dollar value of the buildings you have eligibility to build and is based on your eligibility assessment.

Note. This panel is only visible to Portal Managers.

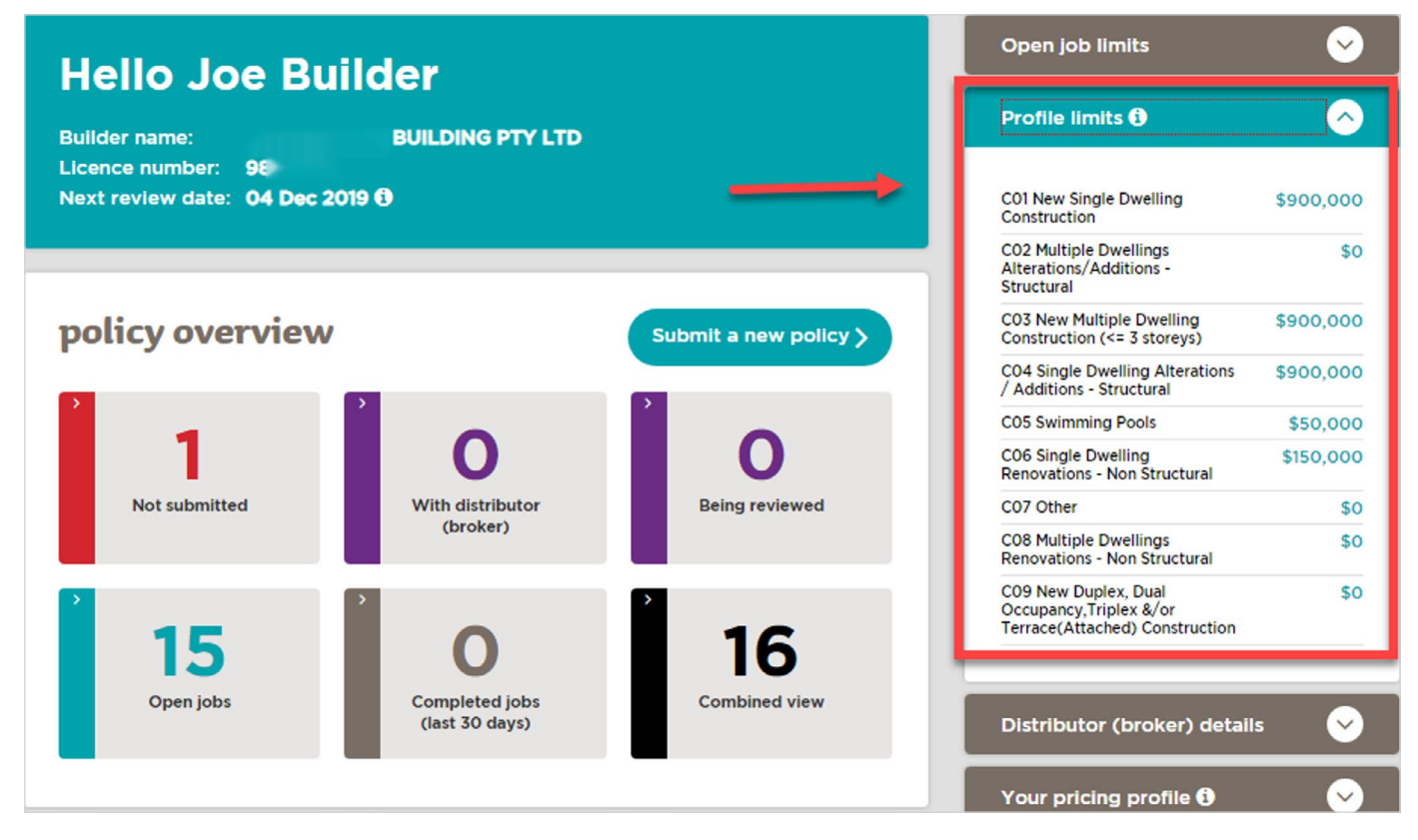

### The Distributor details panel

Displays the contact details for your currently registered distributor (broker).

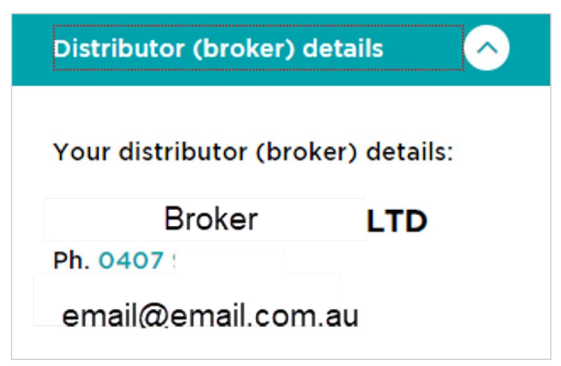

### The Pricing profile panel

The pricing profile panel displays your pricing profile based on your eligibility assessment. The builder's eligibility assessment is used to calculate the premiums applied to your entity. The overall affect is displayed as the overall discount.

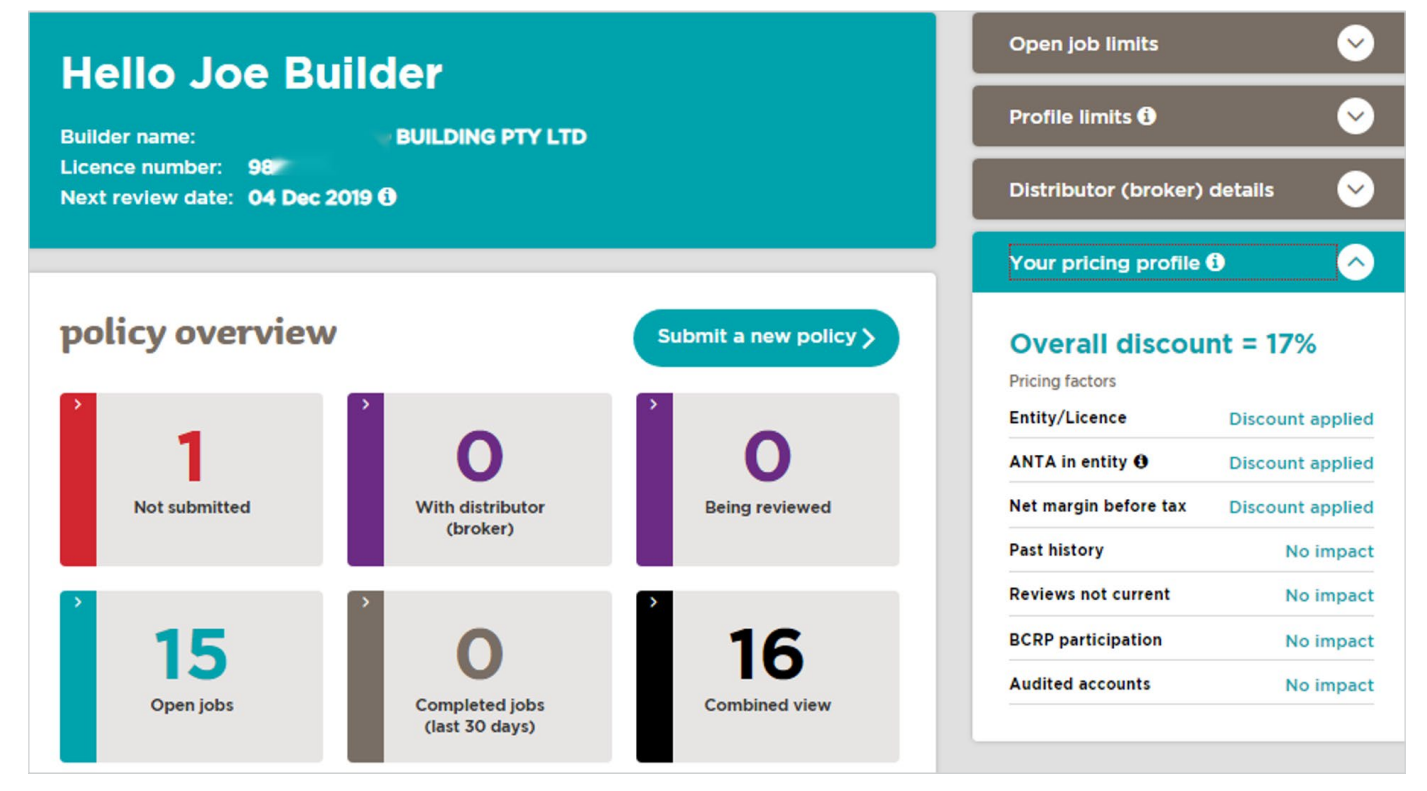

Note. This panel is only visible to portal managers.

# **Builder Details**

The builder details page contains a comprehensive overview of the builder's entity details including: the entity name, entity details, distributor's contact details, pricing profile, open job limits, profile limits, approved eligibility history, next scheduled review, eligibility status and limits and downloadable copies of the certificate of eligibility and last assessment summary.

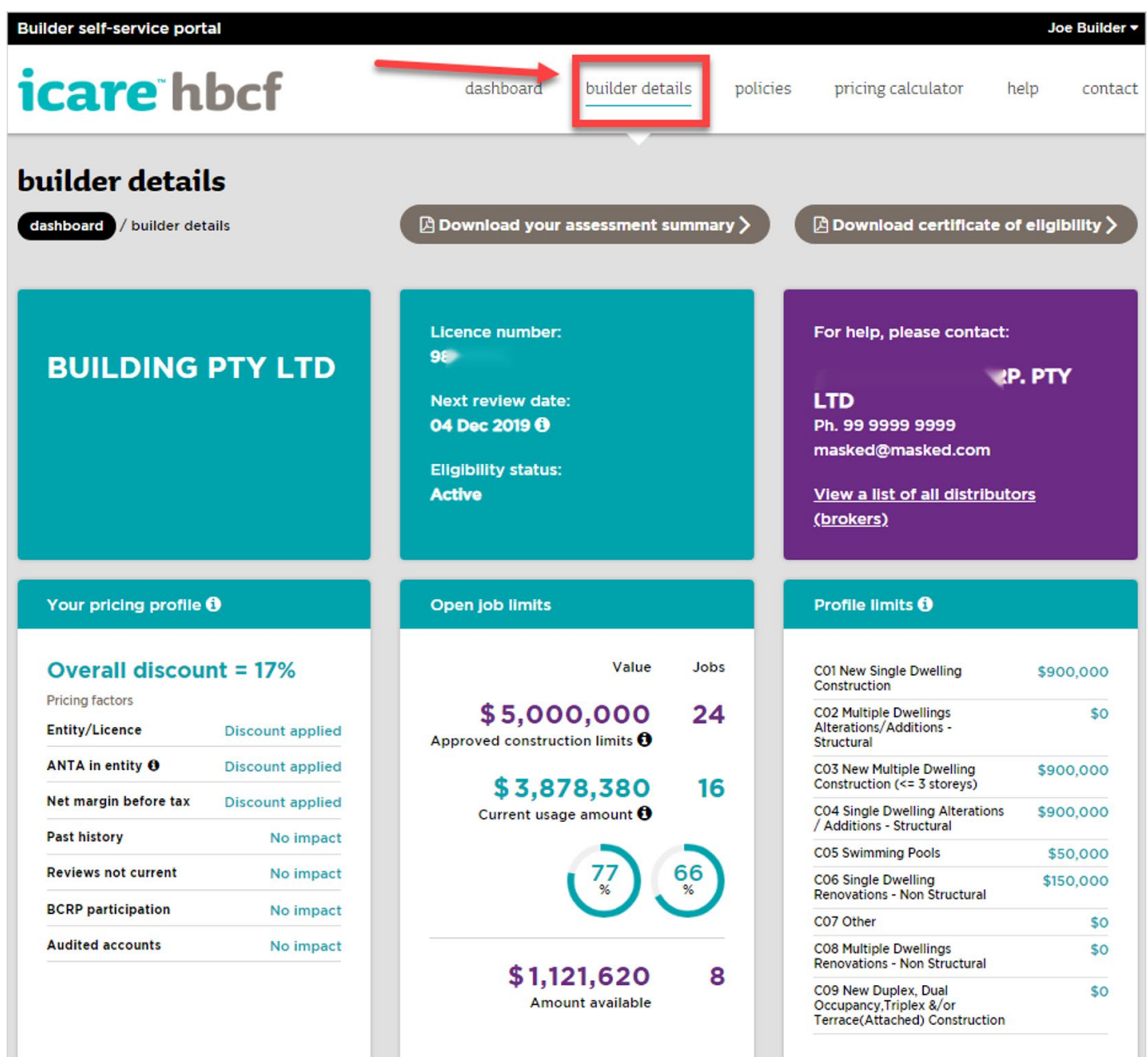

**Note:** The builder details page can only be accessed by the portal manager.

# **Claims Quoting System**

The HBCF Claims Quoting System (CQS) displays available jobs arising from a current HBCF claim. Through the CQS eligible Builders can register their interest in tendering to complete available jobs. The CQS is a standalone HBCF system which is usually accessed through the icare HBCF public page but can now also be accessed through the BSSP.

### How it works

- CQS displays jobs arising from a HBCF claim
- If interested in tendering the builder can register their interest in the available job
- The system evaluates the builder and shortlists that builder if they meet the eligibility criteria
- The HBCF claims manager will contact shortlisted builders and ask them to submit a tender (non CQS process)
- Tender submissions are reviewed and acknowledged (non CQS process)
- Homeowner chooses builder (non CQS process)

### How to access the Claims Quoting System on the BSSP

1. Select Quote for a Claim from the menu

The **Quote for a claim** page contains the following:

• The builder name, and broker details.

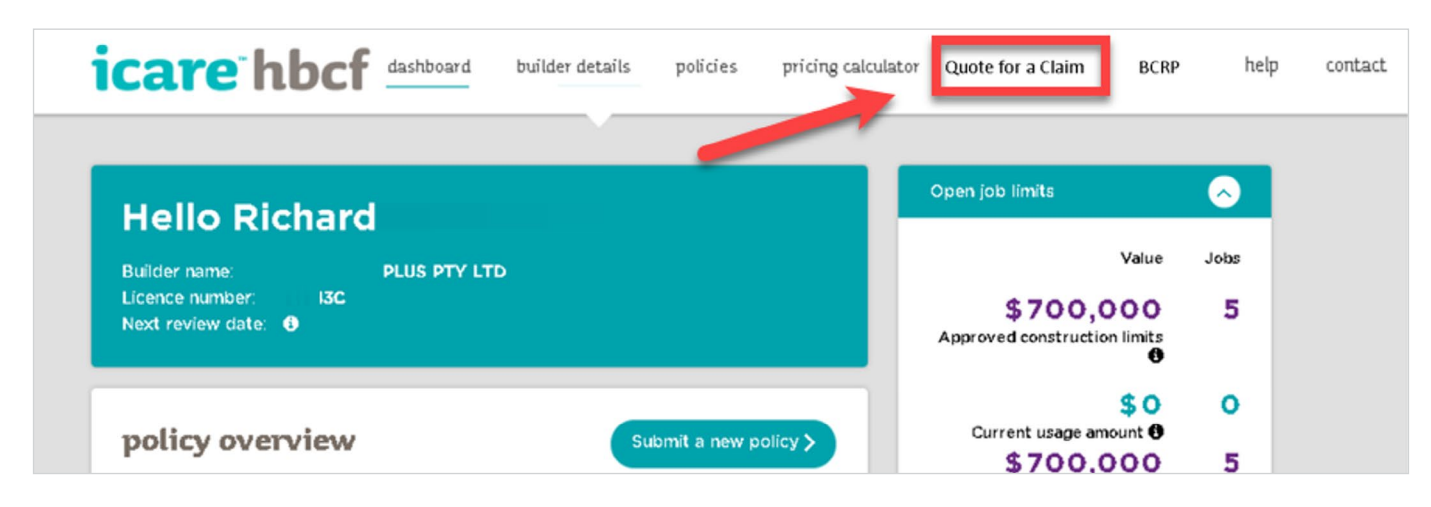

- The builder's licence number and the number of remaining jobs that builder can register interest for.
- The list of available rectification Jobs.
- The date you registered interest in a job.

### 2. To view the details of a rectification job, select the *View* button

| PTY L    | PL<br>TD   | US<br>Licence number<br>616<br>How many more<br>register interest f<br>4 | jobs can I<br>for: () | For hel<br>II<br><u>View a</u><br>(broke | p, please contact:<br>NSURANCE SERVICES<br>list of all distributors<br>(5) |
|----------|------------|--------------------------------------------------------------------------|-----------------------|------------------------------------------|----------------------------------------------------------------------------|
| Rectific | ation Jobs | Туре                                                                     | Stage                 | Show 10 per page •                       | Registered Date                                                            |
| 2479     | Bungalow   | New Single Dwelling Construction                                         | Fit out               | \$466,093.00                             | View                                                                       |
| 2479     | Bungalow   | New Single Dwelling Construction                                         | Fit out               | \$210,000.00                             | View : )                                                                   |
| 2035     | Maroubra   | New Single Dwelling Construction                                         | Fit out               | \$530,000.00                             | View                                                                       |
| 2479     | Bungalow   | New Single Dwelling Construction                                         | Fit out               | \$210,000.00                             | View                                                                       |
| 2479     | Bungalow   | New Single Dwelling Construction                                         | Fit out               | \$100,000.00                             | 20/04/2020                                                                 |
| 2035     | Maroubra   | New Single Dwelling Construction                                         | Fit out               | \$340,000.00                             | 16/04/2020                                                                 |
| 2035     | Maroubra   | New Single Dwelling Construction                                         | Fit out               | \$230,000.00                             | 11/04/2020                                                                 |
|          |            |                                                                          |                       |                                          |                                                                            |
|          |            |                                                                          |                       |                                          | Showing 1-8 of 8 results                                                   |

### How to register interest in a job

1. To register interest in the job, select the *Submit* button

| Register Interest 😐                                                                                                    |                                                                          |                                                      |                                                                                   |  |  |  |
|----------------------------------------------------------------------------------------------------|--------------------------------------------------------------------------|------------------------------------------------------|-----------------------------------------------------------------------------------|--|--|--|
| Policy<br>Construction Type<br>Stage Of Completion<br>Original Contract Value                                                                                                    | HBCF180666<br>New Single Dwelling Construction<br>FitOut<br>\$466,093.00 | Claim Number<br>Builder Name<br>Claim Type<br>Suburb | HBCF-CL-003726<br>Commercial Constructions Pty Ltd<br>Failure to complete<br>2479 |  |  |  |
| *DUPLEX* HBCF-CL-003726 & HBCF-CL-003727* INCOMPLETE WORKS: approximately 90% completed DEFECT<br>RECTIFICATION: Defective Waterproofing - all wet areas. (En-suite, Bathroom, Laundry, Powder Room) and deck.<br>Stained brick work and blocked weepholes. Damaged / soft particleboard flooring |                                                                          |                                                      |                                                                                   |  |  |  |
| Submit >                                                                                                    |                                                                          |                                                      |                                                                                   |  |  |  |

2. The CQS evaluates the builder's registration of interest. If they meet the job's eligibility criteria they will be shortlisted and contacted by the Claims Manager.

# **Pricing calculator**

The pricing calculator provides an accurate quote on an insurance premium.

To calculate a premium:

1. Select the pricing calculator tab in the menu bar.

| Builder self-service portal |           |                 |          |                    | SIRA Pro | ject Test1 ▼ |
|-----------------------------|-----------|-----------------|----------|--------------------|----------|--------------|
| icare hbcf                  | dashboard | builder details | policies | pricing calculator | help     | contact      |

Enter all relevant information and select the Calculate Premium button.

| pri    | cing calculator                                                                                  |
|--------|--------------------------------------------------------------------------------------------------|
| dast   | board / pricing calculator                                                                       |
| Туре   | of cover *                                                                                       |
| COI    | - New Single Dwelling Construction                                                               |
| Policy | rissued date *                                                                                   |
| 29/    | 06/2017                                                                                          |
| Contr  | act value (inc. GST) *                                                                           |
| \$     | 1,000,000                                                                                        |
| Postc  | ode of works *                                                                                   |
| 201    |                                                                                                  |
| Ca     |                                                                                                  |
| GST(1  | 9%) = \$661.50                                                                                   |
| Stamp  | outy (9% on Base + GST) = \$654.88                                                               |
| Pre    | emium = \$7,931.38 e                                                                             |
| 'Base  | d on your risk profile, excludes any distributor fees and is based on the latest published price |
|        |                                                                                                  |
|        |                                                                                                  |

When satisfied with the information you have selected or entered into the calculator fields, select the **Calculate Premium** button.

The Total Premium value is displayed followed by the Base Premium value, the GST applicable, and the Stamp Duty applicable.

If the building is a multi-unit construction then the average premium and tax values per unit are also displayed.

Note: the quoted premium does not include the brokers fee.

# **Policies**

The policies page allows you to manage and view your draft submissions, pending applications, issued policies, and certificates of insurance.

The user can:

- filter and sort a display of policies
- export the list of policies
- view the details of a particular policy
- create, save, edit, and submit a new policy submission
- download a certificate of insurance
- mark a job as completed

### How to view policies

From the dashboard select a status box on the policy overview panel or select **Policies** from the menu bar.

| icare <sup>-</sup> hbcf                 | dashboard builder det | ails policies pricing ca                             | lculator help contact    |
|-----------------------------------------|-----------------------|------------------------------------------------------|--------------------------|
| <b>policies</b> (dashboard / policies   |                       |                                                      | Submit a new policy >    |
| Not submitted With distributor Being re | eviewed Open jobs C   | ompleted jobs<br>(last 30 days)                      | Combined view            |
| Filter Results O Enter your search o    | Site                  | Snow to per page                                     | Export 0                 |
| Not<br>Submitted                        | address Suburb Pos    | code Contract Created<br>amount date<br>\$0 18/12/18 | type View ()             |
| Not 106031<br>Submitted                 |                       | \$0 18/12/18                                         | 3 🔊                      |
| 4                                       |                       |                                                      | Showing 1-2 of 2 results |
|                                         |                       |                                                      | Export 🕄                 |

The policies page has six tabs, one for each policy status, and a combined view tab.

| Not submitted With (I | distributor Being reviewed<br>broker) | Open jobs | Completed Jobs<br>(last 30 days) | Combined view |
|-----------------------|---------------------------------------|-----------|----------------------------------|---------------|
| Filter Results        | Enter your search criteria here       | Search >  | Show 10 per page 🔹               | ✓ 1 of 31     |

| Not submitted       | With distri<br>(brok <del>e</del> | butor Being<br>r) | reviewed       | Open jobs        | Completed<br>(last 30 d | l jobs<br>ays)     |               | Ca               | ombined view |
|---------------------|-----------------------------------|-------------------|----------------|------------------|-------------------------|--------------------|---------------|------------------|--------------|
| Filter Results      | e Er                              | iter your search  | criteria here  | Search >         | Show                    | 10 per page        | •             | < 1              | of 31        |
| Column Header       | sorting is un                     | available when    | there are mor  | re than 300 reco | rds. Please 'Fi         | ter Results' a     | bove to re    | efine your se    | earch first. |
|                     |                                   |                   |                |                  |                         |                    |               |                  | Export 0     |
| Job<br>number State | us Policy<br>numbe                | r owner           | Site<br>addres | s Suburb         | Postcode                | Contract<br>amount | lssue<br>date | Dwelling<br>type | View 🕄       |

All Policies are listed in a table format with each Policy's details listed in a row (see image below).

The policy details displayed for each policy are:

| Job number                    | This is your internal reference number for the job being insured. It is your choice whether you use this field or not.                                 |
|-------------------------------|----------------------------------------------------------------------------------------------------|
| Status                        | This is the current status for the policy.                                                                                                    |
| Transaction/<br>policy number | The transaction number is the system generated reference number for the policy. For open jobs or completed jobs, the policy number is displayed.       |
| Home owner                    | This is the home owner name you supplied when you created the policy.                                                                                  |
| Site address                  | This is the site address you supplied when you created the policy.                                                                                     |
| Suburb                        | This is the site suburb you supplied when you created the policy.                                                                                      |
| Postcode                      | This is the postcode you supplied when you created the policy.                                                                                         |
| Contract<br>amount            | This is the total amount (inclusive of GST and Stamp Duty) for the contract being insured.                                                             |
| Created date/<br>Issue date   | This is the date on which you first created the policy application. For open jobs or completed jobs, the date when the policy was issued is displayed. |
| Dwelling type                 | This is the type of construction for the job.                                                                                                    |

### **Filter or Sort Policies**

By default, the policies are sorted with the most recent policies displayed first. Each column in the display can be used **to sort** the data displayed in ascending or descending order.

To **sort** a column, select the column header, e.g. Created Date. Note if the current display shows more than 300 records, the Sort function is disabled.

**To filter** the list of policies enter part of a Policy Number, Transaction Number, Site Address, or Suburb in the filter bar and select the **Search** button to limit the display of policies to those matching your entered criteria.

| Filter Results 🛛 | Enter your search criteria here | Search > | Show 10 per page | - | 1 | of 31 | > |
|------------------|---------------------------------|----------|------------------|---|---|-------|---|
|                  |                                 |          |                  |   |   |       |   |

### Viewing a Policy

Open jobs Combined view With distributor (broker) Not submitted Being reviewed Completed job (last 30 davs) Filter Results 0 Search > Enter your search criteria here Show 10 per page of 31 Column Header sorting is unavailable when there are more than 300 records. Please 'Filter Results' above to refine your search first. Export 0 Job number Policy number Home owner Site address Contract amount Issue date Dwelling View 📵 Status Suburb Postcode type Open New Single A.N Owner HBCF170 4006 Airds 2560 \$265,627 17/03/17 Job Drive Dwelling C

When you view a policy you can view the Policy number, status and date of issue, the certificate of insurance and the policy submission details and any associated uploaded documentation

| <b>policy details</b><br>dashboard / policies / policy details | Add job completion date > |
|----------------------------------------------------------------|---------------------------|
| Policy number HBCF17                                           | $\mathbf{i}$              |
| Policy submission details                                      | $\bigcirc$                |
| Uploaded documentation                                         | $\bigotimes$              |

The **policy number** pane provides details on the listed policy and includes the Certificates of Insurance (COI) issued for that policy.

The **policy submission details** pane contains a read-only view of all the builder, owner/developer, finance, and construction details of the project, as they were entered at the time of policy submission.

The **uploaded documentation** pane contains a view of all the documentation that was attached at the time of policy submission. The categories of document include: Building contract, Scope of works, Certificate of title, Project plans, Proof of funding, Builder experience, Insurance proof, Indemnity cover, BCRP document. **Note:** if you do not see any of the above listed documents in this pane they will have been submitted by the Distributor through the HBCF Policy Centre system

Select the View Policy button or the Policy Number link

### **Export Policies**

You can export a list of policies in .csv format by selecting the Export button. The export function downloads only those policies in your current display. If you have used a filter (e.g. part of a street name) to reduce the number of policies in the display then only policies matching that filter are exported.

| p | olicies     |                  |                        |                |           |           |                     |                  |          |               |                       |
|---|-------------|------------------|------------------------|----------------|-----------|-----------|---------------------|------------------|----------|---------------|-----------------------|
| G | ashboard /  | policies         |                        |                |           |           |                     |                  |          | Submit a n    | new policy >          |
| 1 | Not submitt | ed With (t       | distributor<br>proker) | Being revie    | ewed C    | )pen jobs | Complet<br>(last 30 | ed jobs<br>days) |          | Co            | ombined view          |
|   | Filter Re   | sults 🖲          | Enter you              | r search crite | eria here | Search >  | Sho                 | w 10 per page    | • •      |               | of 1 🜔                |
|   | 1. h        |                  | Tananakian             | Users          | Cite      |           |                     | Contract         | Granted  | Duralling     | Export                |
|   | number      | Status           | number                 | owner          | address   | Suburb    | Postcode            | amount           | date     | type          | View                  |
|   |             | Not<br>Submitted | 343590                 |                |           |           |                     | \$0              | 18/12/18 |               | $\mathbf{>}$          |
|   |             | Not<br>Submitted | 106031                 |                |           |           |                     | \$0              | 18/12/18 |               | $\mathbf{\mathbf{b}}$ |
|   |             |                  |                        |                |           |           |                     |                  | :        | Showing 1-2 o | f 2 results           |
|   |             |                  |                        |                |           |           |                     | _                |          | + [           | Export ()             |

## Submit a new policy

1. To start a new policy select the Submit a new policy button on the dashboard or select the Policies tab on the menu bar.

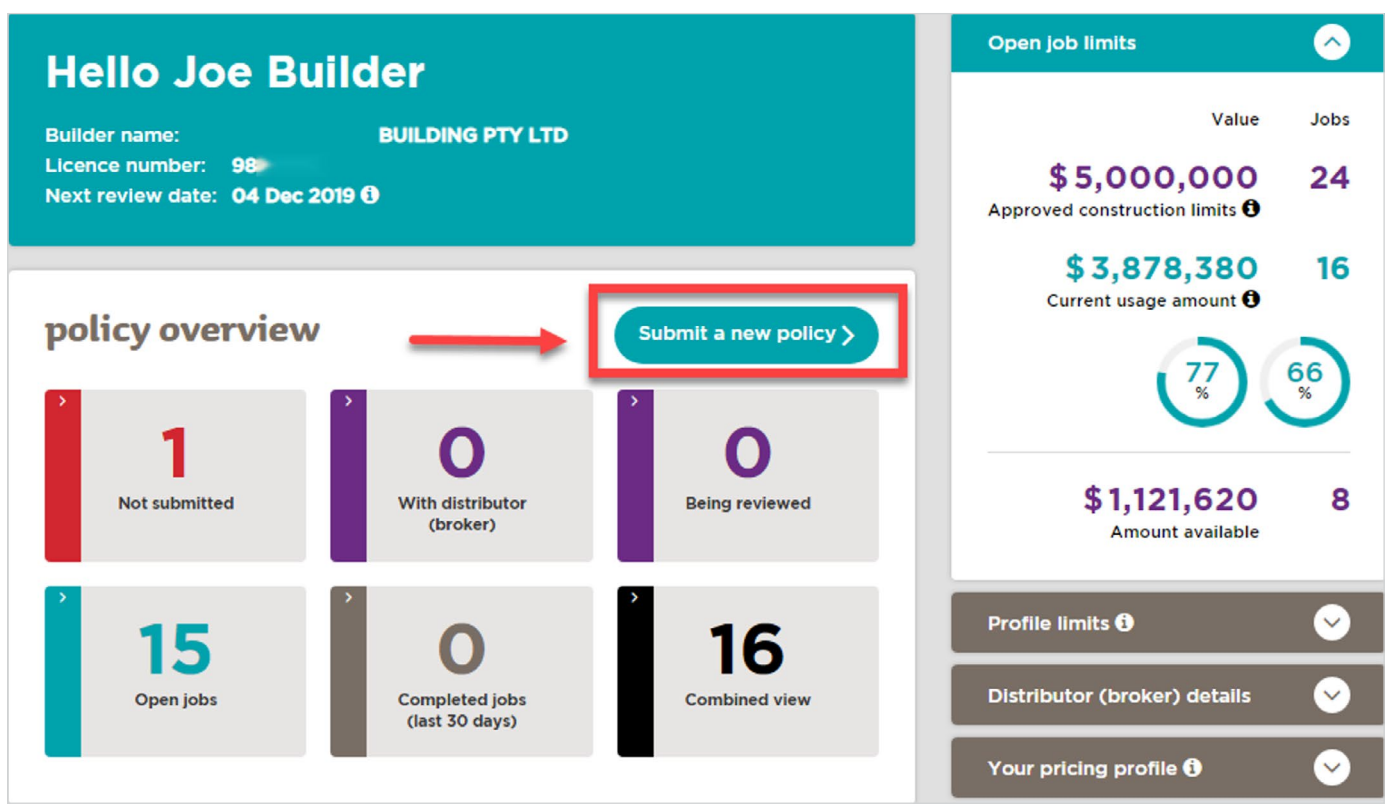

When you begin an application the policy information page opens

| dashboard / polici           | ew polic               | <b>y</b><br>new policy    |                                |                 | Save as draft > |
|------------------------------|------------------------|---------------------------|--------------------------------|-----------------|-----------------|
| Policy info                  | 5                      | Project details           | Dwelling units                 | Document upload | Review          |
| Policy infor<br>Builder name | mation<br>Pty Ltd      |                           | Builder licend<br>2 C          | ce number       |                 |
| Does the builder's           | licence cover          | all work being contracted | d and included in this applica | ation? *        |                 |
| Is this project app<br>Yes   | lication arising<br>No | I from a HBCF claim? *    |                                |                 |                 |
| cancel submission            |                        |                           |                                |                 | Next >          |

### 2. Enter Project (Policy) details

Enter all policy details including owner/developer, construction type and contract details. Note all fields marked with a red asterisk are mandatory fields and must be given a value before you can proceed in the portal.

### 3. Upload Documents

The Construction Type, e.g. C01-09, you select determines the type of documents you are required to submit in the application. An application cannot proceed if a required document is not uploaded. The file types you are permitted to upload include: .zip, .pdf, .doc(x), .jpeg, .jpg, .png, .tiff, .mpp, and .xls(x). The maximum file size upload is **5mb**.

To upload a file select the **Select Files** button and navigate to the correct file and select and upload it. Or use the drag & drop method by locating the file to be uploaded in your file management application (e.g. Finder or Windows Explorer) and drag the file icon into the correct area of the Document Upload page. The uploaded file name is listed adjacent to a delete icon in case you later wish to remove the file. If you do not have the final contract available to upload, upload the latest version of the contract.

### 4. Review and Submit the application

Once you have reviewed the application and agreed to any mandatory notices you can **Submit** your application.

If the builder's application for a policy passes the HBCF's eligibility criteria and business rules, the system will notify the insurance broker that the policy needs to be processed. The broker will contact the builder for payment of the premium and broker fees, once payment is received the broker will activate the policy and the certificate of insurance is generated and loaded into the portal.

The system also keeps the homeowner informed through email alerts once a policy has been taken out and when the builder closes the job. **Note** all multi dwelling applications bypass the distributor and go straight to the eligibility manager for review (refer workflow chart at the end of this guide).

### Save Certificate of Insurance application as a draft

If required you can save your application in progress as a **draft**. Selecting the **Next** navigation button automatically saves your application. The draft policy can be accessed later for completion via the **Not submitted** display.

| ard / policies / submit              | a new policy                 |                              | Refer to distributor (bro | ker) > Save as d |
|--------------------------------------|------------------------------|------------------------------|---------------------------|------------------|
| Policy info                          | Project details              | Dwelling units               | Document upload           | Review           |
| olicy information<br>der Name *      | 1                            | Builder L                    | icence Number *           |                  |
| s the builder's license co<br>Yes No | over all work being contract | ed and included in this appl | ication? *                |                  |
| his Project Application F            | rom a HBCF Claim?*           | Multi Unit Pr<br>Yes         | oject *                   |                  |
| onstruction Type *                   | _                            |                              |                           |                  |
| New Single Dwelling Co               | nstruction                   |                              |                           |                  |
| el Submission                        |                              |                              |                           | Next )           |

### Refer a Certificate of Insurance application to a Distributor

If you need assistance in applying for the certificate of insurance you can refer the application to your distributor. If you do so you will no longer be able to edit the submission but can view it in the **Policies** view under the the **With distributor** tab. When an application is referred to a Distributor they are notified by email that the application is awaiting review.

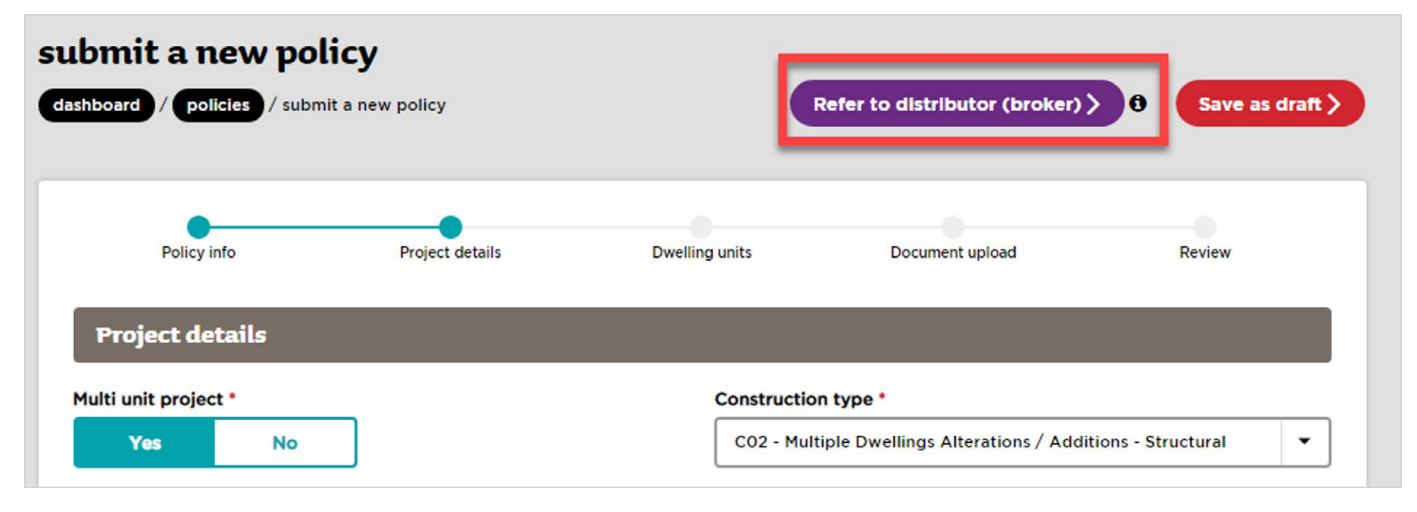

### Cancelling a policy submission

You can only cancel a policy submission (application) in BSSP if you have not yet submitted the application. To cancel a submission open the **policy** you wish to cancel and select the **cancel submission** button.

| How will the project be funded? * |   |  |
|-----------------------------------|---|--|
| Select                            | • |  |

This option is only available on the **policy** page and allows you to cancel the submission and return to the policies display. Note Policy applications that progress beyond the first page but are not completed will accumulate in your **Not Submitted** display. To remove the submissions you wish to cancel, contact your distributor and advise them of the transaction numbers of those submissions.

# Complete a job

Builders can close completed jobs on the BSSP. When a job is closed in the BSSP the warranty period for the project begins, and the owner/developer is notified via email that the project has been completed. Closing a job also releases capacity under the building entity's open job limit.

1. To complete a job select the **Open Jobs** tab in **Policies** view and **open** the job/policy you wish to complete.

| ot submit                 | ted W                 | th distributor<br>(broker)          | Being review                     | wed                            | )pen jobs               | Complete<br>(last 30 c     | d Jobs<br>lays)                        |                              | Con                               | nbined view                      |
|---------------------------|-----------------------|-------------------------------------|----------------------------------|--------------------------------|-------------------------|----------------------------|----------------------------------------|------------------------------|-----------------------------------|----------------------------------|
| Filter R                  | esults 🛛              | Enter ye                            | our search criter                | ria here                       | Search >                | Show                       | 10 per page                            | • •                          | 1 0                               | f 31 🜔                           |
|                           |                       |                                     |                                  |                                |                         |                            |                                        |                              |                                   |                                  |
| Column H                  | leader sort           | ing is unavaila                     | able when there                  | are more th                    | an 300 recor            | ds. Please 'Fi             | lter Results' ak                       | oove to ref                  | fine your sea                     | rch first.                       |
| Column H<br>Job<br>number | leader sort<br>Status | ing is unavaila<br>Policy<br>number | able when there<br>Home<br>owner | are more th<br>Site<br>address | aan 300 recor<br>Suburb | ds. Please 'Fi<br>Postcode | Iter Results' ak<br>Contract<br>amount | oove to ref<br>Issue<br>date | fine your sea<br>Dwelling<br>type | rch first.<br>Export ①<br>View ① |

2. Select the Add job completion date button

| dash | icy detai                                          | ls<br>/ policy d     | letails            |              | Back                | to your poll        | cles  | Add Job          | completion | date )                           |
|------|----------------------------------------------------|----------------------|--------------------|--------------|---------------------|---------------------|-------|------------------|------------|----------------------------------|
| PC   | Job number: 40<br>Status: open<br>Date of issue: M | 06187<br>ar 17, 2017 |                    |              |                     |                     |       |                  |            |                                  |
|      | COI number<br>HBCF170                              | Unit type            | Actual unit number | House number | House number suffix | Street<br>RIVERSIDE | AIRDS | Postcode<br>2560 | Download 🕄 |                                  |
| Po   | plicy submission                                   | details              |                    |              |                     |                     |       |                  |            | <ul> <li>✓</li> <li>✓</li> </ul> |

3. Choose **Yes** from the practical completion question. You can only choose **NO** if there are outstanding exceptions as to why the incomplete job should be closed. Please refer to your Distributor (broker).

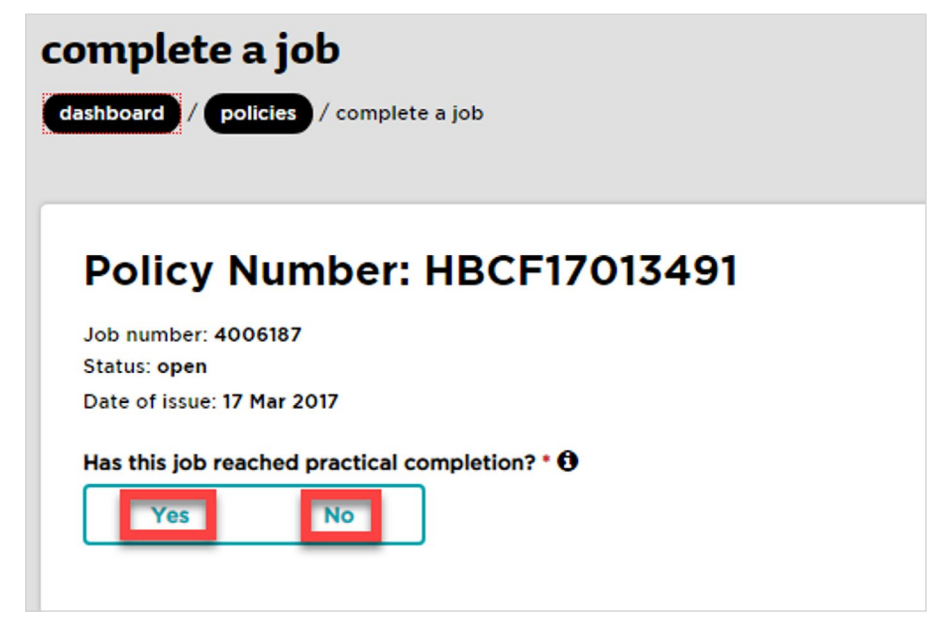

4. Answer all mandatory questions in the completion form and select the **Submit** button. A confirmation of completion view opens.

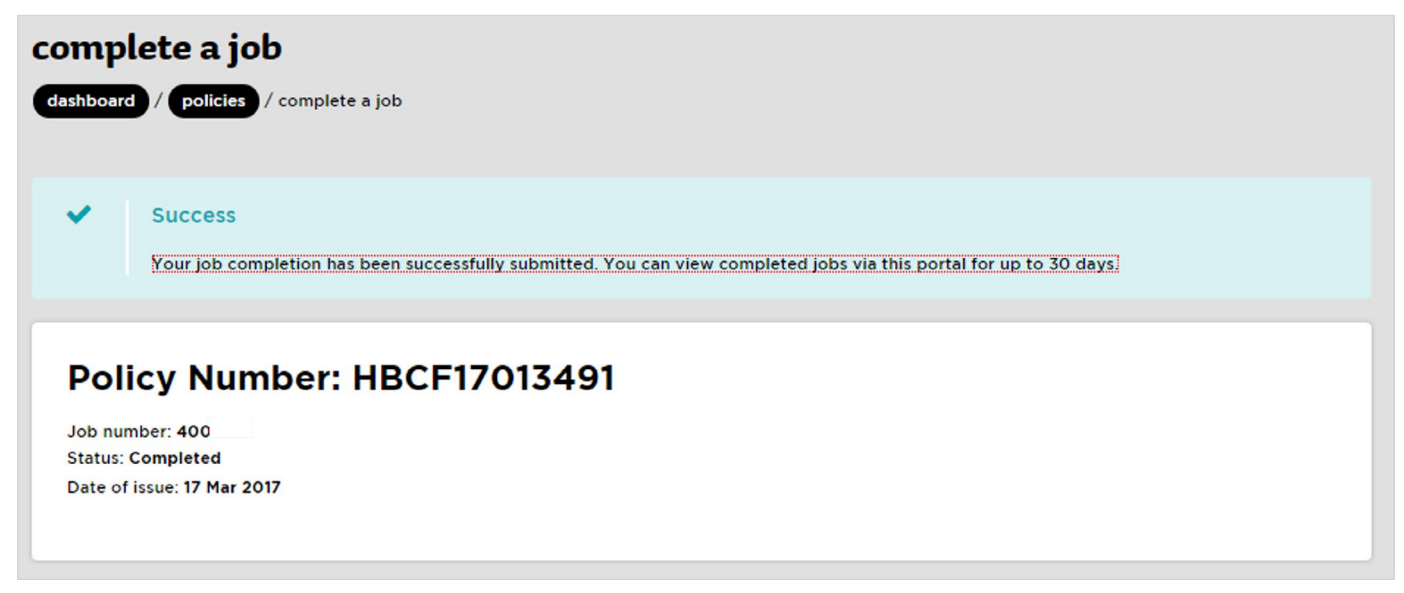

### What happens after a job is closed?

The Owner, the Distributor, and the key Business Contact are alerted by email that a Job Completion date has been submitted. The warranty period of the policy commences its six-year countdown. The builder's total number of jobs and total value of contracts is adjusted to allow them to commence new jobs.

# **Building Contract Review Program (BCRP)**

The BCRP is a transitional program that helps residential builders in NSW take on new or larger, more complex projects. The BCRP is a mentorship program that is overseen and managed by HBCF. It is delivered to builders by nine authorised service providers. These service providers are responsible for reviewing builders' ability to quote and deliver particular projects as well as provide mentoring.

As part of the BCRP program, service providers:

- Review contract documents for a project to ensure that the builder provides a detailed budget that includes a gross margin that is reasonable for the project type, size, value and other project requirements.
- Determine a schedule of performance reviews, including site inspections, to ensure supervision and contract administration is appropriate.
- Make sure the project is running to budget and contracted completion date.
- Undertake reviews and report on the progress or development of the builder's competence relating to specific areas that have been reviewed.

Builders on the BCRP program can view their BCRP projects in the BSSP and also view and download any associated BCRP project documents/files.

### **View BCRP Projects**

1. To view BCRP projects select the **BCRP** tab on the menu bar

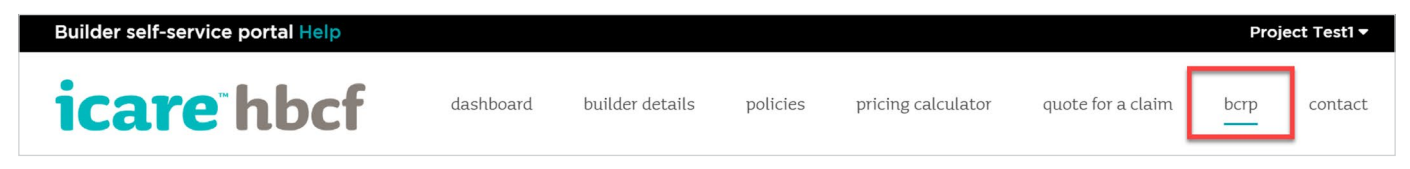

The BCRP tab displays any projects the builder currently has in the BCRP program and also displays who the BCRP provider is for that project and the status of that project.

2. Select the *View* button on a project to view the project's BCRP documents/files.

| PTY LTI      | D           |         | Licence number:<br>61<br>Current active BCRP Projects<br>4 | •                        | For help, please contact:<br>INSURANCE<br>Ph. 02<br><u>View a list of all distributors</u><br>(brokers) |
|--------------|-------------|---------|------------------------------------------------------------|--------------------------|----------------------------------------------------------------------------------------------------|
| BCRP Pro     | jects       |         |                                                            | Show 10 per p            | page 👻 🔇 1 of 1 🔊                                                                                       |
| Job Number   | Provider    | Address |                                                            | Status                   | Created Date                                                                                            |
| B122         | Architrave  |         | Maroubra, 2035                                             | Awaiting Quote           | 20/1/2020 View >                                                                                        |
| B100         | Architrave  |         | Maroubra, 2037                                             | Quoted                   | 10/1/2020 View >                                                                                        |
| B095         | Architraves |         | place, Kingsford, 2145                                     | Contracted               | 1/1/2020 . View >                                                                                       |
|              | Angleiten   |         |                                                            |                          |                                                                                                    |
| B122         | Architrave  |         | street, Maroubra, 2035                                     | Awaiting Quote           | 20/1/2020 View 3                                                                                        |
| B122<br>B100 | Architrave  |         | street, Maroubra, 2035<br>street, Maroubra, 2037           | Awaiting Quote<br>Quoted | 20/1/2020 View 2<br>10/1/2020 View 2                                                                    |

### 3. Select the Download button on a project to view a BCRP document.

| CRP Project Documents 😐 |                               |                              |                          |  |
|-------------------------|-------------------------------|------------------------------|--------------------------|--|
| Project Job Number: B12 | 22                            | Project Address: mes street, | Maroubra, 2035           |  |
| BCRP Documen            | ts                            | Show 10 per page 👻           | 1 of 1                   |  |
| Туре                    | File Name                     | Uploaded Date                |                          |  |
| BCRP Agreement          | 20200120_BCRPContract .       | 20/1/2020                    | Download >               |  |
| BCRP Comp 1,2,3         | 20200120_BCRP Comp 1,2,3      | 25/1/2020                    | . Download >             |  |
| BCRP. Comp 4            | 20200120_BCRP Comp 4 Review 1 | 3/4/2020                     | . Download >             |  |
| BCRP Comp 4             | 20200120_BCRP Comp 4 Review 2 | 5/5/2020                     | . Download >             |  |
|                         |                               |                              |                          |  |
|                         |                               | _                            |                          |  |
|                         |                               | -                            |                          |  |
|                         |                               | ta 11                        | Showing 1-8 of 8 results |  |

# Manage User Details

On the My Details page you can:

- · view your distributor's contact details
- manage your details
- reset your password
- add new users (you can have multiple users with manager access)
- manage other users if you are the portal manager.

Users with Manager access can: add new users from your business, edit the access level of existing users, and deactivate users. If a user has been deactivated and needs to be reactivated they will have to be added as a new user again.

To access the **My Details** page select your **login name** in the top right of the portal and select **my details** from the menu.

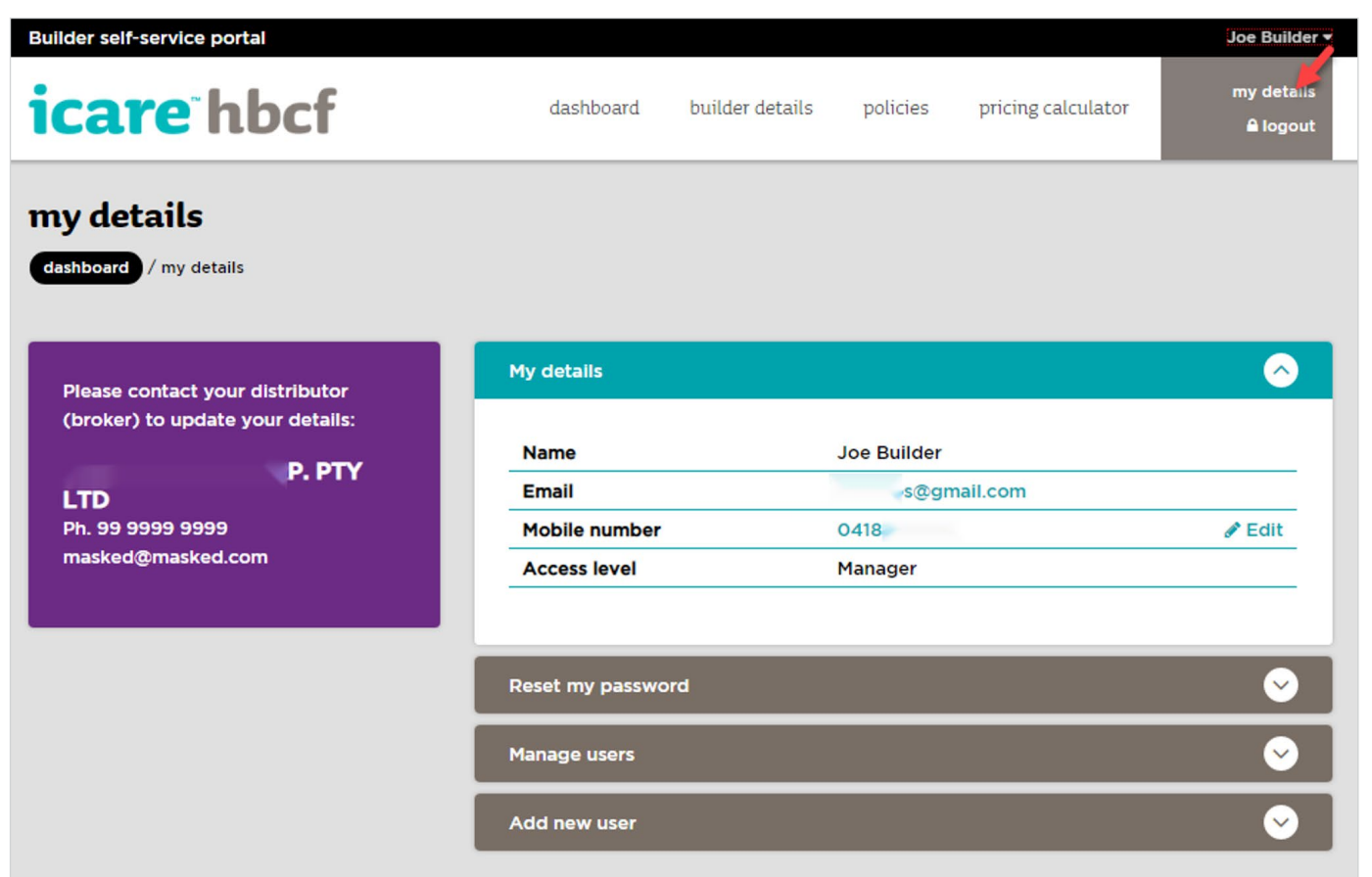

# Contact

| The contact page is | s provided to assist | you to commun | nicate with your | distributor or, i | f necessary, v | with icare |
|---------------------|----------------------|---------------|------------------|-------------------|----------------|------------|
| HBCF.               |                      |               |                  |                   |                |            |

| ontact                                 |                                                              |
|----------------------------------------|--------------------------------------------------------------|
|                                        |                                                              |
| ashboard / contact                     |                                                              |
|                                        |                                                              |
|                                        | Sand a massage to your distributor (broker) using this form: |
| Vour first point of contact is your    | Send a measage to your distributor (broker) dang tins form.  |
| distributor                            |                                                              |
|                                        | Name                                                         |
| DISTRIBUTION AUSTRALIA LTD             | Andy Builder                                                 |
| Ph: 02 7890 4567<br>get Help@da.com.au | Email                                                        |
| gernelygourcontau                      | andy.builder@MyMail.com.au                                   |
|                                        | Phone                                                        |
|                                        | +61416324478                                                 |
| Other contact options                  | Message *                                                    |
|                                        |                                                              |
| To contact HBCF directly:              |                                                              |
|                                        |                                                              |
| General Enquiries                      |                                                              |
| Ph. 02 9216 3224                       | Send >                                                       |
| enquiries.nbcr@icare.nsw.gov.au        | _                                                            |
| System specific enquiries:             |                                                              |
|                                        |                                                              |
| Technical/System Enquiries             |                                                              |
| Ph. 02 9216 3223                       |                                                              |
| hbcFsupportgicare.nsw.gov.au           |                                                              |
| Websites:                              |                                                              |
| www.bhef.eeu gou au                    |                                                              |
| www.icare.nsw.gov.au                   |                                                              |
| WWW.concentrating.gov.co               |                                                              |
| Address:                               |                                                              |
| Level 15, 321 Kent Street Sydney       |                                                              |
| Postal Address:                        |                                                              |
| GPO Box 4052 Sydney NSW 2001           |                                                              |
| 0. 0 00. 4002, sydney Horr 2001        |                                                              |

# Log Out

To log out go to your username on the portal menu bar and select logout

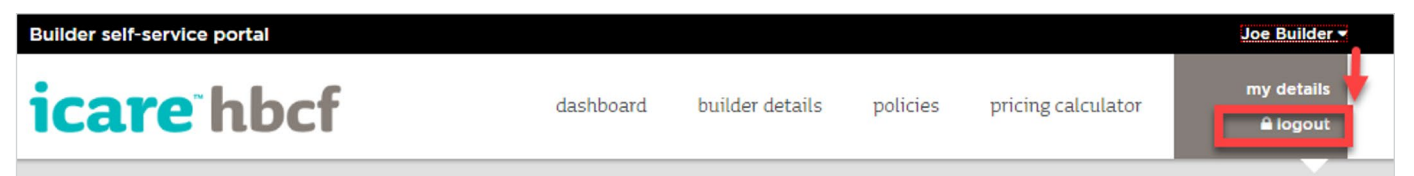

# **Trouble Shooting**

### Browsers

BSSP works in all internet browsers except Internet Explorer. We recommend Chrome

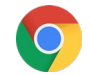

### Logging in

When logging in ensure you are accessing the correct portal (refer to - How to Log in)

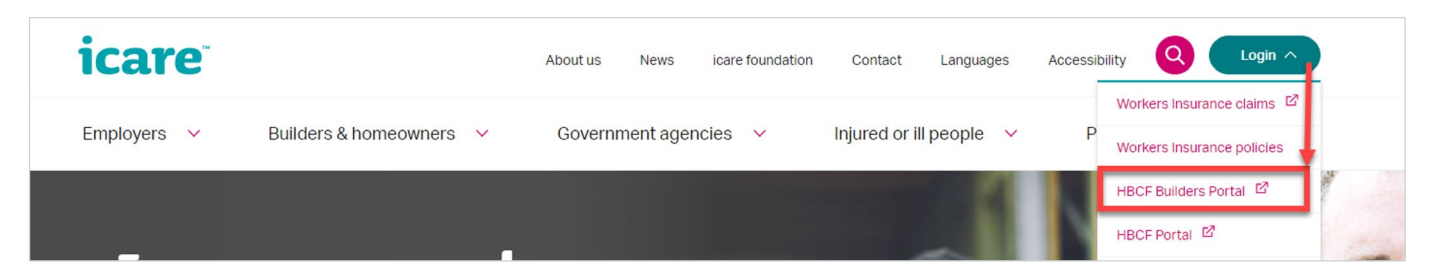

### Login fails after Sole Trader transfer

Contact hbcfsupport@icare.nsw.gov.au

### Unable to complete a Job

If the site address has changed you may not be able to complete a job. If so contact <u>hbcfsupport@icare.nsw.gov.au</u>